## 外国人宿舎(アパート)宿泊予約申請の手順(マニュアル)

当該年度の用務が登録されてない場合は予約できません。はじめに当該年度の用務登録を行ってください。 但し、共同利用システムに1度でも登録をしたことがある方は用務追加になりますので「用務追加」登録を行ってください。 い。ID,パスワードをお忘れの方は再発行を行いますのでメールでご連絡下さい。<u>usersoffice@mail.kek.jp</u>

## ご自身の User Portal から 左メニュー「宿泊予約・旅費申請」⇒「3. 外国人宿舎(つくば地区)予約」

| 1番泊子参小 所設申請」          13. 外国人宿舍(つくば地区)予約         必要項目を全て入力し、画面下の<br>「申請」ボタンをクリックして下さい。         ※1日本人でパスポートが無い方は、<br>パスポート No は"012345"、パス、<br>ホート有効期間は"翌年"を入力して下きな。         ※10本人でパスポートが無い方は、<br>パスポート No は"012345"、パス、<br>ホート有効期間は"翌年"を入力して下きな。         ※10本人でパスポートが無い方は、<br>パスポート No は"012345"、パス、<br>ホート有効期間は"翌年"を入力して下きな。         ※10本人でパスポートが無い方は、<br>パスポート No は"012345"、パス、<br>ホート有効期間は"翌年"を入力して下きな。         ※10本人で入力した時は、ユーザー<br>スオクイスにご連絡下きない。ユーザー<br>スオクイスにご連絡下きない。コーザー<br>マオクイスにご連絡下きない。ユーザー<br>マオクイスにご連絡下きない。コーザー<br>マオクイスにご連絡下きない。コーザー<br>マオクイスにご連絡下きない。コーザー<br>マオクイスにご連絡下きない。コーザー<br>マオクイスにご連絡下きない。コーザー<br>マオクイスにご連絡下きない。コーザー<br>マオクイスにご連絡下きない。コーザー<br>マオクイスにご連絡下きない。コーザー<br>マオクイスにご連絡下きない。コーザー<br>マオクイスにご連絡下きない。コーザー<br>マオクイスにご連絡下きない。コーザー<br>マオクイスにご連絡下きない。コーザー<br>マオクイスにご連絡下きない。<br>************************************                                                                                                    | 1)                                               | WKEK Us                                                                                                    | er Portal                                             | _                      | _          |            | 高エネルギー加速 | 8897. <b>9</b> 88 |  |
|----------------------------------------------------------------------------------------------------|--------------------------------------------------|----------------------------------------------------------------------------------------------------|-------------------------------------------------------|------------------------|------------|------------|----------|-------------------|--|
| [3. 外国人宿舍(2くば地区)予約」         必要項目を全て入力し、画面下の         「申請」がおうなりリックして下さい。         ※日本人でパスポートが成い方は、<br>パスポート No は"012345"、パス<br>ポート有効期間は"翌年"を入力し<br>て下さい。         パスポートが動け間は"翌年"を入力し<br>て下さい。         **100000000000000000000000000000000000                                                                                                    | 「宿汨予約・旅費甲請」                                      |                                                                                                    |                                                       |                        |            |            |          |                   |  |
| 必要項目名全て入力し、画面下の       「「申請」ボタンをクリックして下さい、         「申請」ボタンをクリックして下さい、       ************************************                                                                                                    | 「3. 外国人宿舎(つくば地区)予約」                              | パスワード変更     ・ ガイトマップ     ・ サイトマップ     ・ 操作マニュアル     ・ 発音部展種別     ・ 本語語の     ・ 本語語の     ・ 本語     ・ 本語     ・ 本語     ・ 本語     ・ 本語     ・ 本語     ・ 本語     ・ 本語     ・ 本語     ・ 本語     ・ 本語     ・ 本語     ・ 本語     ・ ・ |                                                       |                        |            |            |          |                   |  |
| <ul> <li>40.5 要用目を全てく入りし、回回下の<br/>「申請」ボタンをクリックして下さい。<br/>※目本人でパンボートが無いり方は、<br/>パンボートN0は"012345"、パンズ<br/>ホート有効期間はは"翌年"を入力し<br/>て下さい。</li> <li>※「コンタクトパーソンが入力されていま<br/>せん」の表示が出た時は、ユーザーズオフィスで入力します。</li> <li>2)<br/>「外国人宿舎(つくば地区)予約<br/>(確認)」</li> <li>記載事項を確認し、「確定」ボタン<br/>をクリックして申請は終了です。</li> <li>※「エーサーズオフィスで、大力にます。</li> <li>2)<br/>「外国人宿舎(つくば地区)予約<br/>(確認)」<br/>こで語がわた時は、ユーザー<br/>ズオフィスで、力します。</li> <li>2)<br/>「外国人宿舎(つくば地区)予約<br/>(確認)」<br/>こで語がわた時は、ユーザー<br/>ズオフィスで、力します。</li> <li>2)<br/>「チョーズマンスで、たりします。</li> <li>2)<br/>「チョーズマンスで、たりします。</li> <li>2)<br/>「チョーズマンスで、たりします。</li> <li>2)<br/>「チョーズ・オートを発展したり、<br/>こで語がわた時は、コーザー<br/>ズオフィスで、たりします。</li> <li>2)<br/>「チョーズマンスで、たりします。</li> <li>2)<br/>「チョーズマンスで、たりします。</li> <li>2)<br/>「チョーズマンスで、たりします。</li> <li>2)<br/>「チョーズマンスで、たりします。</li> <li>2)<br/>「チョーズマンスで、たりします。</li> <li>2)<br/>「チョーズマンスで、たりします。</li> <li>2)<br/>「チョーズマンスで、たりします。</li> <li>2)<br/>「シーマンスで、たりします。</li> <li>2)<br/>「チョーズマンスで、たりします。</li> <li>2)<br/>「チョーズマンスで、たりします。</li> <li>2)<br/>「チョーズマンスで、たりします。</li> <li>2)<br/>「シーマンスで、たりします。</li> <li>2)<br/>「キョーズマンスで、たりします。</li> <li>2)<br/>「シーマンスで、たりします。</li> <li>2)<br/>「シーマンスで、たります。</li> <li>2)<br/>「シーマンスで、たりします。</li> <li>2)<br/>「シーマンスで、たりします。</li> <li>2)<br/>「シーマンスで、たります。</li> <li>2)<br/>「シーマンスで、たります。</li> <li>2)<br/>「シーマンスで、たります。</li> <li>2)<br/>「シーマンスで、たります。</li> <li>2)<br/>「シーマンスで、たります。</li> <li>2)<br/>「シーマンスで、たります。</li> <li>2)<br/>「シーマンスで、たります。</li> <li>2)<br/>「シーマンスで、たります。</li> <li>2)<br/>「シーマンスで、たります。</li> <li>2)<br/>「シーマンスで、たります。</li> <li>2)<br/>「シーマンスで、たります。</li> <li>2)<br/>「シーマンスで、たります。</li> <li>2)<br/>「シーマンスで、たります。</li> <li>2)<br/>「シーマンスで、たります。</li> <!--</td--><td></td><td>囲い今ちせた</td><td></td><td>第一布 22<br/>第二希望</td><td>選択してくだる</td><td>さい</td><td>•</td><td></td></ul>                                                                                                    |                                                  | 囲い今ちせた                                                                                                    |                                                       | 第一布 22<br>第二希望         | 選択してくだる    | さい         | •        |                   |  |
| 「申請」ボタンをクリックして下さい。         ※日本人でパスボートが無い方は、<br>パスボート No は"012345"、パス<br>ボート有効期間は"翌年"を入力<br>て下さい。         ※(コンタクトパーソンが入力されていま<br>せん]の表示が出た時は、ユーザ<br>スオフィスにご連絡下さい。ユーザ<br>ーズオフィスにご連絡下さい。ユーザ<br>ーズオフィスにて入力します。         2)<br>「外国人宿舎(つくば地区)予約<br>(確認)」         「●本人電子(空話)」         「か国人宿舎(つくば地区)予約<br>(確認)」         記載事項を確認し、「確定」ボタン<br>をクリックして申請は終客了です。         **(こを)         **(こを) <td< td=""><td>必要項目を全し入力し、画面下の</td><td>ユーザーズオフィス(つくば)</td><td>3.同伴家族人数</td><td>ι</td><td></td><td></td><td></td><td></td></td<>                                                                                                    | 必要項目を全し入力し、画面下の                                  | ユーザーズオフィス(つくば)                                                                                                    | 3.同伴家族人数                                              | ι                      |            |            |          |                   |  |
| <ul> <li>※日本人でパスポートが無い方は、<br/>パスポート No は"012345"、パス<br/>ポート有効期間は(*翌年 "を入力し<br/>て下さい。</li> <li>※「コンタクトパーソンが入力されていま<br/>せんjの表示が出た時は、ユーザー<br/>ズオフィスにご連絡下さい。ユーザー<br/>ズオフィスにご連絡下さい。ユーザー<br/>イスフィスで入力します。</li> <li>2)<br/>「外国人宿舎(つくば地区)予約<br/>(確認)」</li> <li>※「四番音(1)(5)(1)(1)(1)(1)(1)(1)(1)(1)(1)(1)(1)(1)(1)</li></ul>                                                                                                    | 「申請」ボタンをクリックして下さい。                               | FAX:029-879-6137<br>e-mail:                                                                                                    | No                                                    | 0 • 人<br>氏名            | 狂離         | 44-51      | 然類       |                   |  |
| パスポート No (は"012345"、パス<br>ボート有効期間は、"翌年 "を入力し<br>て下さい。       ************************************                                                                                                    | ※日本人でパスポートが無い方は、                                 | ユーザーズオフィス(東海)<br>TEL:029-284-3398                                                                                                    | 1                                                     |                        |            | •          |          |                   |  |
| <ul> <li>ボート有効期間は"翌年"を入力し<br/>で下さい。</li> <li>※「コンタクトバーソンが入力されていま<br/>せん」の表示が出た時は、ユーザー<br/>ズオフィスにご連絡下さい。ユーザー<br/>ズオフィスにご連絡下さい。ユーザー<br/>ズオフィスで入力します。</li> <li>2)         「外国人宿舎(つくば地区)予約<br/>(確認)」         「確定」ボタン<br/>をクリックして申請は終了です。</li> <li>※「ビビビグコン<br/>「日本日本日本日本日本日本日本日本日本日本日本日本日本日本日本日本日本日本日本</li></ul>                                                                                                    | パスポート No は"012345"、パス                            | FAX:029-284-3286<br>e-mail:<br>j-uo@ml.j-parc.jp                                                                                                    | 2                                                     |                        |            | •          |          |                   |  |
| て下さい。<br>**(コンタクトバーソンが入力されていま             せん」の表示が出た時は、ユーザー             ズオフィスにご連絡下さい。ユーザ             -ズオフィスにご連絡下さい。ユーザ             -ズオフィスにご連絡下さい。ユーザ             -ズオフィスにご連絡下さい。ユーザ             -ズオフィスにご連絡下さい。ユーザ             -ズオフィスにご連絡下さい。ユーザ             -ズオフィスにご連絡下さい。ユーザ             -ズオフィスにご連絡下さい。ユーザ             -ズオフィスにつ力します。<br>*ン             * (昭和3月1日日日日日日日日日日日日日日日日日日日日日日日日日日日日日日日日日日日日                                                                                                    | ポート有効期間は"翌年"を入力し                                 |                                                                                                    | 4                                                     |                        |            | •          |          |                   |  |
| **「コンタクトバーソンが入力されていま<br>せん」の表示が出た時は、ユーザー<br>ズオフィスにご連絡下さい。ユーザー<br>マオフィスに入力します。       ************************************                                                                                                    | て下さい。                                            |                                                                                                    | 5                                                     |                        |            | •          |          |                   |  |
| せん」の表示が出た時は、ユーザー<br>スオフィスにご連絡下さい。ユーザー<br>-スオフィスで入力します。       レロボー         2)<br>「外国人宿舎(つくば地区)予約<br>(確認)」       レステ         記載事項を確認し、「確定」ボタン<br>をクリックして申請は終了です。       レステ         20       ・レステ         1       ログログラン<br>(1480年)-1487年)         2       ・レステ         2       ・レステ         1       ログログラン<br>(1480年)-1487年)         2       ・レステ         2       ・レステ         1       ログログラン<br>(1480年)-1487年)         2       ・レステ         1       ログログラン<br>(1480年)-1487年)         1       ログログラン<br>(1480年)-1487年)         2       ・レステ         2       ・レステ         1       ログログロクス(1402)-7493(182)         1       ログログロクス(1402)-7493(182)         1       ログログロクス(1402)-7493(182)         1       ログログロクス(1402)-7493(182)         1       ログログロクス(1402)-7493(182)         1       ログログロクス(1402)-7493(182)         1       ログログロクス(1402)-7493(182)         1       ログログロクス(1402)-7493(182)         1       ログログロクス(1402)-7493(182)         1       ログログロクス(1402)-7493(182)         1       ログログロクス(1402)-7493(182)         1       ログロクス(1402)-7493(182)         1       ログロクス(1402)-7493(                                                                                                    | ※「コンタクトパーソンが入力されていま                              |                                                                                                    | 【コンタクトパーン                                             | גע 💥                   |            |            |          |                   |  |
| スオフィスにご連絡下さい。ユーザ<br>-ズオフィスで、スカします。       1000000000000000000000000000000000000                                                                                                    | せん」の表示が出た時は、ユーザー                                 |                                                                                                    | 担当者                                                   |                        |            |            |          |                   |  |
| <ul> <li>-ズオフィスで、入力します。</li> <li>コンコンシームが描いています。</li> <li>コンコンシームが描いています。</li> <li>コンコンシームが描いています。</li> <li>コンコンシームが描いています。</li> </ul>                                                                                                    | ズオフィスにご連絡下さい。ユーザ                                 | (                                                                                                    | <b>上記内留で申請</b> を<br>申請                                | れる場合は「申請」ボタンを<br>リセット  | 押してください    |            |          |                   |  |
| 2)<br>「外国人宿舍(つくば地区)予約<br>(確認)」<br>記載事項を確認し、「確定」ボタン<br>をクリックして申請は終了です。 1: (福祉編号401100<br>(日間時4年420)<br>1: (日間時4年420)<br>1: (日間時4420)<br>1: (日間時4420)<br>1: (日間時4420)<br>1 | ーズオフィスで入力します。                                    |                                                                                                    | $\smile$                                              |                        |            |            |          |                   |  |
| 「外国人宿舎(つくば地区)予約<br>(確認)」         記載事項を確認し、「確定」ボタン<br>をクリックして申請は終了です。         2019年12月15日         1000年12月15日         1000年12月15日         1001年12月15日         1011日         1011日         1011日         1011日         1011日 <tr< td=""><td>2)</td><td>ようこそ</td><td>ログオフ</td><td></td><td></td><td></td><td></td><td></td></tr<>                                                                                                    | 2)                                               | ようこそ                                                                                                    | ログオフ                                                  |                        |            |            |          |                   |  |
| (確認)」 (確認)」 記載事項を確認し、「確定」ボタン、<br>をクリックして申請は終了です。 * (相切時第4章) 1 電子科3人常書やいた(20)7年1 1 電子科3人常書やいた(20)7年1 2 日本3年年(20)7年2 2 日本3年年(20)7年2 2 日本3年年(20)7年2 2 日本3年年(20)7年2 2 日本3年年(20)7年2 3 日本3年年(20)7年2 3 日本3年(20)7年2 3 日本3年(20)7年2 3 日本3年2 3 日本3年2 3 日本3年2 3 日本3年2 3 日本3年2 3 日本3年2 3 日本3年2 3 日本3年2 3 日本3年2 3 日本3年2 3 日本3年2 <td>「外国人宿舎(つくば地区)予約</td> <td colspan="7">&gt; Home &gt; 宿泊予約· 茄費申請 &gt; 3 外国人宿舍( 久ば地区) 予約 &gt; 確認</td>                                                                                                    | 「外国人宿舎(つくば地区)予約                                  | > Home > 宿泊予約· 茄費申請 > 3 外国人宿舍( 久ば地区) 予約 > 確認                                                                                                    |                                                       |                        |            |            |          |                   |  |
| 記載事項を確認し、「確定」ボタン<br>をクリックして申請は終了です。       「この行り、彼(1)(1)(1)(1)(1)(1)(1)(1)(1)(1)(1)(1)(1)(                                                                                                    | (確認)」                                            | Kathering (1) (1) (1) (1) (1) (1) (1) (1) (1) (1)                                                                                                    |                                                       |                        |            |            |          |                   |  |
| 1 部法手項を確認し、「確定」ボタン<br>をクリックして申請は終了です。       1 部法手持255素性語<br>2 所以入3者(×)1455素(*)<br>4 (法治法)本分(*)155<br>* (5者は我20第2)<br>* 1 (5者は我20第2)<br>* 1 (5<br>1 (5<br>1 (5<br>1 (5<br>1 (5<br>1 (5<br>1 (5<br>1 (5                                                                                                    |                                                  | + 【利用申請手統】<br>- 【宿泊予約·族費申請】                                                                                                    | レパスポート者                                               | 昏号】                    |            |            |          |                   |  |
| 10.34x3/9-9-4 と 4 単出して、11 M 2 / 11 / 12 / 12 / 12 / 12 / 12 / 1                                                                                                    | 記載事項を確認し、「確定」ボタン                                 | 1. 宿泊予約及び旅費申請<br>2. 宿泊旅費・キャンセル変更                                                                                                    | パスポート番<br>有効期限                                        | 122345<br>2015年 12月    | 15日        |            |          |                   |  |
| * (25) (5) (25) (25) (25) (25) (25) (25)                                                                                                    |                                                  | <ol> <li>3. 外国人宿害(つくば地区)予約</li> <li>4. 外国人宿舎 キャンセル変更(つくば使反)</li> </ol>                                                                                                    | 【田政情報】                                                | 1                      |            |            |          |                   |  |
| + (福祉勝学的状況)       - ユーザ・全部情報推進:<br>- パスワード変更       - 川市の: 中国・川市県鉄(日20パリー共同利用実鉄<br>用市の: 日本(日本)         ・ ガイヤッグ       - オーディフィス(アメび)         ・ ガイ・マグラ       - ローデオフィス(アメび)         ・ ビージアク・100-000001       - ロージアオフィス(アメび)         ・ ビージアク・100-000001       - ロージアオフィス(アメび)         ・ ビージアク・100-000001       - ロージアオフィス(アメび)         ・ ビージアク・100-000001       - ロージアオフィス(アメび)         ・ ビージアク・100-000001       - ロージアオフィス(アメび)         ・ ビージアク・100-000001       - ロージアオフィス(アメび)         ・ ビージアク・100-000001       - ロージア・100-000000         ・ ロージアク・100-0000000000000000000000000000000000                                                                                                    | をクリックして中間は終」です。                                  | +【各種状況確認】                                                                                                    | 用務年度                                                  | 2015                   |            |            |          |                   |  |
| <ul> <li>パスワード変更</li> <li>・ パスワード変更</li> <li>・ ジー・オティステスル</li> <li>・ ジー・オティステスパ(大公)</li> <li>「日しの29-879-6135,6136</li> <li>マー・ブースフィス(大公)</li> <li>アージーズオフィス(実海)</li> <li>アージーズオフィス(東海)</li> <li>アージーズオフィス(東海)</li> <li>アージーズ(アージー)</li> <li>アージーズ(アージー)</li> <li>アージーズ(アージー)</li> <li>アージー(アージー)</li> <li>アージー)</li> <li>アージー)</li> <li>アージー)</li> <li>アージー)</li> <li>アージー)</li> <li>アージー)</li> <li>アージー)</li> <li>アージー)</li> <li>アージー)</li> <li>アージー)</li> <li>アージー)</li> <li>アージー)<!--</td--><td></td><td>+ 【宿泊施設予約状況】<br/>・ ユーザー登録情報修正</td><td colspan="6">. 用務 共同利用実験 Bファクトリー共同利用実験<br/>用務(詳細)(原類 新号) Palle 18 1</td></li></ul>                                                                                                    |                                                  | + 【宿泊施設予約状況】<br>・ ユーザー登録情報修正                                                                                                    | . 用務 共同利用実験 Bファクトリー共同利用実験<br>用務(詳細)(原類 新号) Palle 18 1 |                        |            |            |          |                   |  |
| ・ 排中マニアル       「(6/)日子を3)         「100合わせ先       2015年 12月 15日(初) ~ 2015年 12月 20日(朝)         1       1         1       1         1       1         1       1         1       1         1       1         1       1         1       1         1       1         1       1         1       1         1       1         1       1         1       1         1       1         1       1         1       1         1       1         1       1         1       1         1       1         1       1         1       1         1       1         1       1         1       1         1       1         1       1         1       1         1       1         1       1         1       1         1       1         1       1         1       1                                                                                                    |                                                  | <ul> <li>パスワード変更</li> <li>サイトマップ</li> </ul>                                                                                                    |                                                       |                        |            |            |          |                   |  |
| Implication       Implication         Implication       Implication         Implication       Implication <td></td> <td>・ 操作マニュアル</td> <td>【宿泊予約】<br/>申込期間</td> <td>2015年12月1</td> <td>15日(夜)~ 20</td> <td>15年 12月 28</td> <td>日(1月)</td> <td></td>                                                                                                    |                                                  | ・ 操作マニュアル                                                                                                    | 【宿泊予約】<br>申込期間                                        | 2015年12月1              | 15日(夜)~ 20 | 15年 12月 28 | 日(1月)    |                   |  |
| Implied of Deta       第一番望大穗地区 A#(4 Bods)         2-ザーズフス(2)(2)       第二番望大穗地区 B#(2 Bods)         Implied Deta       第二番望大穗地区 B#(2 Bods)         Implied Deta       第二番望大穗地区 B#(2 Bods)         Implied Deta       1         Implied Deta       1         Implied Deta       2         Implied Deta       1         Implied Deta       2         Implied Deta       1         Implied Deta       1         Implied Deta                                                                                                    |                                                  | mu o ku k                                                                                                    | 希望部屋種別                                                |                        |            |            |          |                   |  |
| TEL:029-079-0137         e-mail:       usersofice@mail.kek.jp         2-ザーズオン(ス(東海))         TEL:029-284-3396         e-mail:       jusersofice@mail.kek.jp         1       2         2       3         6-mail:       jusersofice@mail.kek.jp         1       2         2       2         6-mail:       jusersofice@mail.kek.jp         jusersofice@mail.kek.jp       2         2       2         3       3         5       1         2       2         3       3         4       5         5       1         1       2         2       2         3       3         4       5         5       1         1       2         2       2         3       3         4       5         5       1         1       2         2       2         3       2         4       5         1       2         1       2         2       2                                                                                                    |                                                  | 同い合わせ先<br>ユーザーズオフィス(つくば)                                                                                                    | 第一希望 大穂地区 A棟(4 Beds)<br>第二希望 大穂地区 B棟(2 Bade)          |                        |            |            |          |                   |  |
| ************************************                                                                                                    |                                                  | TEL:029-879-6135,6136<br>FAX:029-879-6137                                                                                                    | 同伴家族人                                                 | <b>数</b> 0人            |            |            |          |                   |  |
| <sup>1</sup>                                                                                                    |                                                  | usersoffice@mail.kek.jp                                                                                                    | No.                                                   | 氏名                     |            | 年齡         | 11:59    | 統柄                |  |
| *     「KEK 外国人宿舎・予約申請受付」のメールが届いた後、一次承認と二次承認(部屋確定)がされて                                                                                                    |                                                  | ユーザーズオフィス(東海)<br>TEL:029-284-3398<br>FAX:029-284-3286                                                                                                    | 2                                                     |                        |            |            |          |                   |  |
| 5         1000000000000000000000000000000000000                                                                                                    |                                                  | e-mail:<br>j-uo@ml.j-parc.jp                                                                                                    | 3                                                     |                        |            |            |          |                   |  |
| Cンタクトパーソン】           担当者         大様 次郎丸           上記内容を登録する場合は「確定」おりっき押してください           確定         戻る           ※「KEK 外国人宿舎・予約申請受付」のメールが届いた後、一次承認と二次承認(部屋確定)がされて                                                                                                    |                                                  |                                                                                                    | 5                                                     |                        |            |            |          |                   |  |
| 上記内容を登録する場合は「確定」ポタンを押してください<br>確定 度る<br>※「KEK 外国人宿舎・予約申請受付」のメールが届いた後、一次承認と二次承認(部屋確定)がされて                                                                                                    |                                                  |                                                                                                    | 【コンタクトパ<br>担当者                                        | <b>(-ソン)</b><br>大穂 次郎丸 |            |            |          |                   |  |
| ※「KEK 外国人宿舎・予約申請受付」のメールが届いた後、一次承認と二次承認(部屋確定)がされて                                                                                                    |                                                  |                                                                                                    | 上記内容を登録する場合は「確定」ポタンを押してください                           |                        |            |            |          |                   |  |
| ※「KEK 外国人宿舎·予約申請受付」のメールが届いた後、一次承認と二次承認(部屋確定)がされて                                                                                                    |                                                  |                                                                                                    | 確定戻る                                                  |                        |            |            |          |                   |  |
| ※「KEK 外国人宿舎·予約申請受付」のメールが届いた後、一次承認と二次承認(部屋確定)がされて                                                                                                    |                                                  |                                                                                                    |                                                       |                        |            |            |          |                   |  |
|                                                                                                    | ※「KEK 外国人宿舎·予約申請受付」のメールが届いた後、一次承認と二次承認(部屋確定)がされて |                                                                                                    |                                                       |                        |            |            |          |                   |  |
| IKEK 外国人宿舎 予約承認完了」のメールが届きます。 この時点で予約は完了となります。                                                                                                    |                                                  |                                                                                                    |                                                       |                        |            |            |          |                   |  |